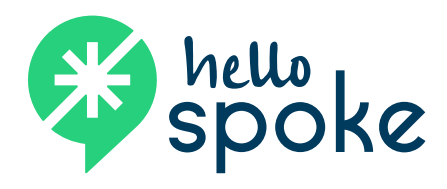

# Call Center Agent QUICK REFERENCE GUIDE

## Introduction to TouchPoint

TouchPoint is our cloud-based interface for contact center agents and supervisors. TouchPoint gives you the info you need, as you need it.

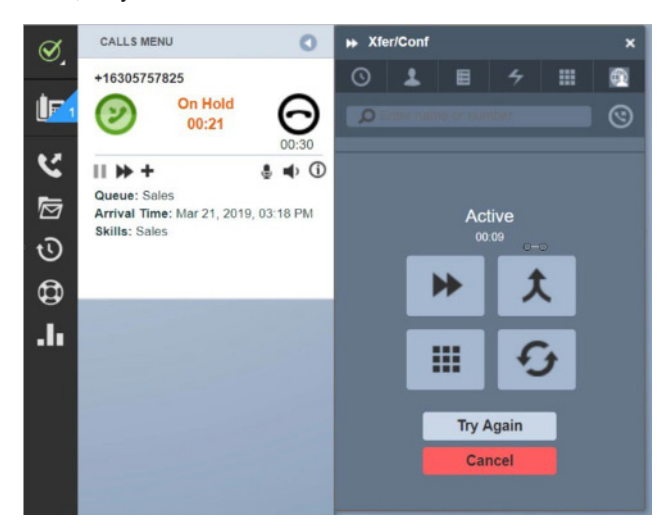

## How to Answer a Phone Call/Email/Web Chat

To manually answer a call (email or web chat), click the green button on the Ringing call card or press **Win+F6**.

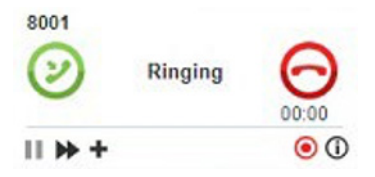

#### Available or Busy?

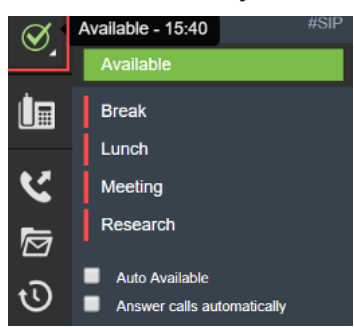

- 1. The 🔚 icon indicates that you are busy so calls will not be delivered to you.
- 2. The *icon* indicates that you are available to receive calls, emails or web chats.

## Call Handling

Once you are on a call/email/web chat you will have various call handling options.

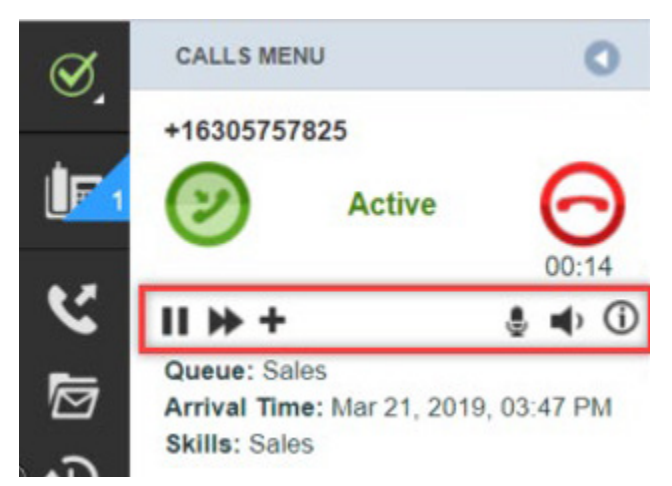

## Call Handling Icons

|            | Click the Hold icon to place callers on hold                                                          |  |  |
|------------|----------------------------------------------------------------------------------------------------|--|--|
| *          | The <b>Transfer</b> icon will allow you to enter a number or search for a contact                     |  |  |
| +          | Click the <b>Plus</b> icon to see additional options                                                  |  |  |
| + №        | Click the <b>Wrap Up</b> icon to begin call wrap up during the call                                   |  |  |
| <b>+</b> 0 | The <b>Callback</b> icon brings up the interface that allows you to set reminders to call people back |  |  |
| +=         | Brings up the dial pad                                                                                |  |  |
| ٩          | Adjust microphone volume                                                                              |  |  |
| •          | Headset volume                                                                                        |  |  |
| í          | View call information                                                                                 |  |  |
| Θ          | Hang up the call                                                                                      |  |  |
| 0          | Record call                                                                                           |  |  |
| *          | Web collaboration                                                                                     |  |  |

## Logging Off

To log off from TouchPoint click **Logout** on the gadgetory. In the **Logout Confirmation** dialog box, click **OK**.

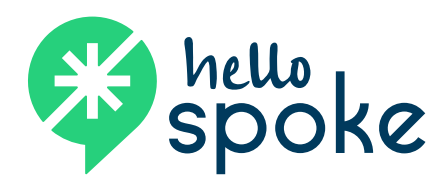

# Call Center Agent QUICK REFERENCE GUIDE

## The Gadgetory

In TouchPoint, the toolbar is called the gadgetory.

| Ø, | Available or Released |
|----|-----------------------|
|    | Calls Menu            |
| ピ  | Outgoing Call         |
| Ø  | MessageView           |
| ঊ  | Callback              |
| 0  | Assistance            |
| .h | Mini Wallboard        |

### Mini Wallboard

If you have the Mini Wallboard enabled, you can view the queue statistics of the queues associated with your group.

To view the Mini Wallboard, click the icon

|       |                                       |  | - 7 x <sup>e</sup>                    |  |  |
|-------|---------------------------------------|--|---------------------------------------|--|--|
| 2     | <b>O</b><br>Total Available<br>Agents |  | 20:05<br>Average Waiting<br>Call Time |  |  |
| 4     | Total Received Calls                  |  |                                       |  |  |
| 0     | Total Abandoned Calls                 |  |                                       |  |  |
| 0     | Calls Answered Within TQOS            |  |                                       |  |  |
| 20:21 | Longest Waiting Call Time             |  |                                       |  |  |

#### **Keyboard Shortcuts**

- Ctrl + Backspace make a new call
- Win + F2 hold or release hold
- Win + F3 toggle availability
- Win + F6 answer
- Win + F7 transfer or conference
- Win + F9 maximize TouchPoint
- Win + F12 hang up

| Button                       | Description                                                                |
|------------------------------|----------------------------------------------------------------------------|
| 0 ()<br>()<br>()<br>()<br>() | Answer – Click to answer a call                                            |
| © Ø<br>Ø ⊗<br>Ø              | Hang Up – Click to refuse a call                                           |
| ()                           | Call – Click to call the selected user or endpoint                         |
| í                            | Call information – Click to view call details                              |
| Ð                            | Callback – Click to schedule a callback                                    |
| 9                            | <b>Canned Phrases</b> – Click to use canned phrases in email or chat calls |
| 5                            | <b>Defer or pull call</b> – Defer or pull an email or voicemail call       |
|                              | <b>Dial Pad</b> – Click to open the dial pad in voice calls                |
| ▶ 🛞                          | Transfer/Conference – Click to transfer or conference a call               |

### Requesting Supervisor Assistance

To request supervisor assistance, click on the gadgetory. The **Assistance** dialog box appears.

| Assistance - X                           |             |  |  |  |
|------------------------------------------|-------------|--|--|--|
| 19:16pm Assistance request has been s    | ent.        |  |  |  |
| 19:16pm Me<br>May I offer a replacement? | ,           |  |  |  |
| 19:17pm Established assist session.      |             |  |  |  |
| Super 1<br>Yes.                          | 19:17pm     |  |  |  |
|                                          |             |  |  |  |
|                                          |             |  |  |  |
|                                          |             |  |  |  |
|                                          |             |  |  |  |
|                                          |             |  |  |  |
|                                          | Send        |  |  |  |
|                                          | End session |  |  |  |